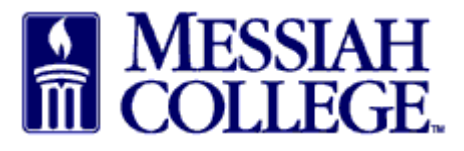

- An email from <u>accountspayable@messiah.edu</u> will be received when an invoice requires approval.
- Click on the link to **login** and review the invoice.

• From the Accept Invoices screen, click on the **invoice number**.

|        | MESSLA<br>COLLEG | MC ONE            | \$ource            |                    | Search marketp               | lace                                                             |            |                  | Q              | ළ       | € <sup>6</sup> |
|--------|------------------|-------------------|--------------------|--------------------|------------------------------|------------------------------------------------------------------|------------|------------------|----------------|---------|----------------|
| 슈 Home | Ŧ                |                   |                    | 6.2.1              | 4_67307   DEMO               | ×                                                                |            |                  |                |         |                |
|        |                  | Accept Invo       | ices               |                    |                              |                                                                  |            |                  |                |         |                |
|        |                  | Invoice Number    |                    | Supplier           |                              | ~                                                                | Sherry Lyn | n Rudasill-Su    | ite 3012 - Ho. | × 🗸 🕑   |                |
|        |                  | Blanket Order Num | ber                | Connected Sup      | pliers Only                  |                                                                  |            |                  |                |         |                |
|        |                  | Invoice<br>Number | Created Date       | Invoice Date       | Supplier                     | Buyer                                                            | Туре       | Blanket<br>Order | Net<br>Amount  |         |                |
|        |                  | 2718              | 1/19/2017 11:15 AM | 1/19/2017 12:00 PM | WESCO<br>Distribution<br>Inc | Sherry<br>Lynn<br>Rudasill-<br>Suite<br>3012 -<br>Hoffman<br>303 | Retrofit   |                  | \$12.00        | ✓ Accep | t              |
| DEMO   |                  |                   |                    |                    |                              |                                                                  |            |                  |                |         | ~              |

- Note the Supplier.
- Review all Attachments by clicking on the link.
- Review the Description of the items listed along with the quantity, unit price and total.
- Click **Accept** at the top of the page.

|                         | Messiah MC One\$ource                | Search marke                        | tplace                  | <mark>ର ଅ<sup>3</sup> ଥ</mark> ା           |
|-------------------------|--------------------------------------|-------------------------------------|-------------------------|--------------------------------------------|
| 슈 Home 📮                |                                      | 6.2.14_67307   DEMO ×               |                         |                                            |
| Marketplace             | WESCO <sup>T</sup> Invoice 2718      |                                     |                         | Accept I                                   |
| View Suppliers          | Messiah College > WESCO Distribution | Inc                                 |                         |                                            |
| Shopping Lists          |                                      |                                     |                         |                                            |
| Create Blanket Order    | Invoice                              |                                     | Supplier                | Ship To Bill To                            |
| Unimarket Directory     | Invoice Number 2718                  | Invoice Date 1/19/2017 12:00        | PM Attn:WESC<br>WESCOTF | CO Distribution Inc<br>REASURY ZONE - 5020 |
| Orders                  | State Pending Initial Acceptance     | Created Date 1/19/2017 11:15        | AM CINCINAT             | I, OH 45263                                |
| Orders                  |                                      | Payment Due<br>Date 1/27/2017 12:00 | PM                      | tes                                        |
| View Requisitions       | Printable Invoice                    | Matched Date                        |                         |                                            |
| View Orders             | Payment Status                       | Currency USD                        |                         |                                            |
| Receiving               | Transaction Run                      |                                     |                         |                                            |
| View Requests for Quote | Containing Marcials Colliner         | Teri Rader-Suite                    | 3012 (Messiah           |                                            |
| View Invoices           | Customer Messian College             | Creator College)                    |                         |                                            |
|                         | Buyer Sherry Lynn Rudasill-Suite     | Order Date 1/18/2017 12:00          | PM                      |                                            |
| DEMO                    | 5012                                 |                                     |                         |                                            |
| fut Home                | Drop files to attach, or b           | rowse                               |                         |                                            |
| Marketplace             | Attachments<br>Size limit 50M.       |                                     |                         |                                            |
| View Suppliers          | Comment Arrives Coding 2740, 5720    |                                     |                         |                                            |
| Shopping Lists          | Comment Apply to Coding 2/40 - 6320  |                                     |                         |                                            |
| Create Blanket Order    | Items                                |                                     |                         |                                            |
| Unimarket Directory     | Items                                |                                     | Filter items            | ×                                          |
| Orders                  | Line Order Sescription               | State                               | Qty. Price              | Subtotal                                   |
| View Requisitions       | 1 Test for comments                  | Pending Initial Acceptance          | 1 \$12.00 / Each        | \$12.00                                    |
| View Orders             | lest of conments                     |                                     |                         |                                            |
| Receiving               |                                      |                                     | Subtotal                | \$12.00                                    |
| View Requests for Quote |                                      |                                     | Shipping                | \$0.00                                     |
| View Invoices           |                                      |                                     | Tax                     | \$0.00                                     |
|                         |                                      |                                     | Total                   | \$12.00                                    |
| DEMO                    |                                      |                                     |                         |                                            |

- To decline the invoice, type a reason for declining in the box and then click **Reject**.
- If approving, a reason is not mandatory but may be entered. Click Accept.

|                      | MESSIAH MC              | One\$ource                       | Search marketplace |                          | Q                         | ₽ <mark>3</mark>  | ළ       |  |
|----------------------|-------------------------|----------------------------------|--------------------|--------------------------|---------------------------|-------------------|---------|--|
| 🔂 Home 📮             | _                       | 6.2.1                            | 14_67307   DEMO ×  |                          |                           |                   |         |  |
| Marketplace          | WESCO' Invo             | oice 2718                        |                    |                          | Acc                       | ept •••           | ≔       |  |
| View Suppliers       | Messiah                 | College > WESCO Distribution Inc |                    |                          |                           |                   |         |  |
| Shopping Lists       | Transier                | Invoice 2718                     | ×                  | Supplier                 | Chip To                   | Dill T            |         |  |
| Create Blanket Order | Invoice                 |                                  |                    | Supplier                 | Ship to                   | DILLIC            | <b></b> |  |
| Unimarket Directory  | Invoice Number<br>State | Reason                           |                    | Attn:WESCO<br>WESCO TREA | Distribution<br>ASURY ZON | n Inc<br>E - 5020 |         |  |
| Orders               |                         |                                  |                    | United States            | 511 45205                 |                   |         |  |
| View Requisitions    |                         | Accept Reject Cancel             |                    |                          |                           |                   |         |  |
| View Orders          | Printable Invoice       |                                  |                    |                          |                           |                   |         |  |
|                      | Payment Status          | Currence                         | cy USD             |                          |                           |                   |         |  |

- The Checkout page is now displayed. Bill To should default to Accounts Payable.
- Verify that the **Ship To** information is correct.

| <u>File Edit View History B</u> ookmarks ] | <u>[</u> ools <u>H</u> elp                                                        |                                                                  | - 0                                |
|--------------------------------------------|-----------------------------------------------------------------------------------|------------------------------------------------------------------|------------------------------------|
| 🔯 Dashboard   Messiah College   🛛 🗙        | 📓 Instructions   Messiah, a private 🗙 🛛 📑 (1) Facebook 🛛 🗙                        | 🕸 Checkout   Messiah College   U 🗙 🕂                             |                                    |
| ← → ♂ ☆                                    | Attps://messiah.unimarket-demo.com/app/community/market                           | tplace/checkout?5 🛛 🕶 🔂 🔍 Search                                 | <u>↓</u> III\ 🗊                    |
| 🌣 Most Visited 💮 Getting Started 🤅         | 🕽 Getting Started 🌐 Welcome To Applicati 🌐 How To Create Stunni 🚾                 | Visa IntelliLink Spend 🎄 Dashboard   Messiah 🕅 File Upload 🙀 Loc | :k Haven University                |
|                                            | Messiah<br>College MC One\$ource                                                  | Search marketplace                                               | <mark>୦</mark> ଅ <sup>3</sup> ଅ ଅଂ |
| 🔂 Home 📮                                   |                                                                                   | 6.2.14_67307   DEMO ×                                            |                                    |
| Marketplace                                | Checkout                                                                          |                                                                  |                                    |
| View Suppliers                             | Incomplete Requisition RP100847 has been created from                             | n Invoice 2718                                                   |                                    |
| Shopping Lists                             |                                                                                   |                                                                  |                                    |
| Create Blanket Order                       |                                                                                   |                                                                  | $\sim$                             |
| Unimarket Directory                        |                                                                                   |                                                                  |                                    |
| Orders                                     | Attn:ACCOUNTS PAYABLE<br>ACCOUNTS PAYABLE [ACTPAY]<br>accountspayable@messiah.edu | Attn<br>Sherry Lynn Rudasill-Suite 3012 - Hoffman                | 1 303                              |
| View Requisitions                          | ONE COLLEGE AVENUE                                                                | GRANTHAM CAMPUS [CREC]                                           |                                    |
| View Orders                                | MECHANICSBURG, PA 17055                                                           | MECHANICSBURG, PA 17055                                          |                                    |
| Receiving                                  | United States                                                                     | United States                                                    |                                    |

- Do <u>NOT</u> uncheck the Retrofit Order.
- Related Invoice Number and Order Date are a default, please **do not change**.
- Order Submission is defaulted to Do Not Send the PO will not be emailed to the vendor.
- Enter the **Account** coding. In the first box, type the **org code**. Options will appear, click to choose the correct option or continue typing. Search by org name is also available by typing the first word of the org.
- In the second box, type the **account code**. As you begin typing, options will appear, click to choose the correct option or continue typing. Search by account name is also available by typing the first word of the account.
- If applicable, type the **activity code** in the third box. As you begin typing, options will appear, click to choose the correct option or continue typing. Search by activity code is also available by typing the first word of the activity code.
- If purchasing more than one item and allocating all items to the same org/account, use the drop down arrow to the right of the account boxes to copy the org/account allocation down to all other items. Make sure each item has the correct org/account/activity code allocation.

|                                  | Messiah<br>College MC One\$ource |                    | Search r          | narketplace  |          | Q      | ₽ <mark>3</mark> 8 | <mark>€</mark> |
|----------------------------------|----------------------------------|--------------------|-------------------|--------------|----------|--------|--------------------|----------------|
| 슈 Home 🖡                         | Product                          | Delivery<br>date   | Unit<br>price     | Qty.         | Subtotal | Тах    |                    |                |
| Marketplace                      |                                  | Ē                  |                   |              |          |        |                    |                |
| View Suppliers<br>Shopping Lists | WESCO' Test for comments         | Pick a<br>delivery | \$12.00<br>/ Each | 1            | \$12.00  | \$0.00 | Edit<br>Product    |                |
| Create Blanket Order             | ORGN ACCT ACTY D                 | date               |                   |              |          |        |                    |                |
| Unimarket Directory              |                                  |                    |                   |              |          |        |                    |                |
| Orders                           |                                  |                    |                   | Subtotal     | \$12.00  |        |                    |                |
| View Orders                      |                                  |                    |                   | Snipping * 🕑 | \$ 0     | \$0.00 |                    |                |
| Receiving                        |                                  |                    |                   | Тах          | \$0.00   |        |                    |                |
| View Requests for Quote          |                                  |                    |                   | Total        | \$12.00  |        |                    |                |

The PO will **<u>not</u>** be sent to the vendor, so there is no need to type Delivery Notes.

- If the invoice is related to a current Blanket Order, click on the down arrow to select the appropriate Blanket Order Number.
- Order Receiving is defaulted to Receive Automatically items will not have to be received in One\$ource. **Do not change**.

| View Suppliers<br>Shopping Lists            | Delivery notes                                                                 | Order attachments<br>You can choose which order attachments will be sent to the supplier together with<br>the order |
|---------------------------------------------|--------------------------------------------------------------------------------|----------------------------------------------------------------------------------------------------|
| Create Blanket Order<br>Unimarket Directory | Blanket order                                                                  | Drop files to attach, or browse Size limit 50M                                                                      |
| Orders                                      | Optionally create a release order selecting a blanket order to draw down from. |                                                                                                    |
| View Requisitions<br>View Orders            | Order receiving<br>Receive Automatically                                       | ~                                                                                                    |

- In the **Justification** box, provide the business purpose for the purchase. This is required information, please be specific.
- If there are any internal attachments (email requests, other supplier quotes, etc.), save files as pdf's, click on the **browse** link in the **Justification Attachments** box, browse to find each file, click **Add**. These attachments are internal only and will not be seen by the supplier.
- When all steps are completed, click on **Checkout** to process the requisition.

| <u>File Edit View History B</u> ookmarks                   | <u>T</u> ools <u>H</u> elp                                                                                               | -             | s × |
|------------------------------------------------------------|----------------------------------------------------------------------------------------------------|---------------|-----|
| 🔯 Dashboard   Messiah College   🛛 🗙                        | 📲 Instructions   Messiah, a private 🗙 📑 (1) Facebook 🛛 🗙 🍪 Checkout   Messiah College   U 🗙 🕂                            |               |     |
| ← → C <sup>d</sup> ⓓ<br>✿ Most Visited ⊕ Getting Started ( | 🛈 🔒 https://messiah.unimarket-demo.com/app/community/marketplace/checkout?5 🚥 🦁 🏠 🔍 Search                               | <u>↓</u>  II\ |     |
|                                                            | MESSIAH MC ONE\$OURCE Search marketplace Q                                                                               | 2             |     |
| 🔂 Home 📮                                                   |                                                                                                    |               |     |
| Marketplace                                                |                                                                                                    |               |     |
| View Suppliers                                             | Justification                                                                                                    |               |     |
| Shopping Lists                                             | ③ The justification and attachments are for review by the approver. They will not be sent to the supplier.               |               |     |
| Create Blanket Order                                       |                                                                                                    |               |     |
| Unimarket Directory                                        | *Justification                                                                                                    |               |     |
| Orders                                                     | Justification Type                                                                                                    |               |     |
| View Requisitions                                          |                                                                                                    |               |     |
| View Orders                                                |                                                                                                    |               |     |
| Receiving                                                  | Checkout Save Cancel                                                                                                    |               | - 1 |
| View Requests for Quote                                    |                                                                                                    |               |     |
| View Invoices                                              | rsday, January 3, 2019 3:40 PM Terms and Conditions Privacy Policy Copyright © 2005-2019 Unimarket. All Rights Reserved. |               |     |
| DEMO                                                       | unimarket 😚                                                                                                    |               | ~   |

• Requisition has been completed and will be forwarded through the approval queue.

| A Marketpl                                                                    | lace Orders Invoices                                                                    | Expenses                                                                 |                                    |                                                                                                    |
|-------------------------------------------------------------------------------|-----------------------------------------------------------------------------------------|--------------------------------------------------------------------------|------------------------------------|----------------------------------------------------------------------------------------------------|
| MESSIAH<br>COLLEGE.                                                           | MC ONE\$OURCE                                                                           |                                                                          | Airgas 🗸 Search                    | - Q } <u>0</u>                                                                                                    |
| Retrofi<br>Messiah Coll                                                       | it Requisition RR10067<br>ege > Airgas                                                  |                                                                          |                                    | 🗢 Actions 🕶 🗮                                                                                                    |
| strotit Poquestion                                                            |                                                                                         |                                                                          |                                    | Chip To Pill To                                                                                                    |
| Requisition Number                                                            | n<br>RR100677                                                                           | Order                                                                    |                                    | Attn Beth Au                                                                                                    |
| Requisition Number<br>Buyer                                                   | RR100677                                                                                | Order<br>Originators                                                     |                                    | Ship To Bill To<br>Attr:Beth Au [<br>GRANTHAM CAMPUS [CREC]<br>ONE COLLEGE AVENUE                                                                                       |
| Requisition Number<br>Buyer<br>Requisition Date                               | RR100677<br>3031 <b>3</b><br>10/12/2016 2:12 PM<br>Approval begun on 10/12/2016 2:29 PM | Order<br>Originators<br>Order Date                                       | 10/12/2016 12:00 PM                | Ship To Bill To<br>Attn:Beth Au I<br>GRANTHAM CAMPUS [CREC]<br>ONE COLLEGE AVENUE<br>MECHANICSBURG, PA 17055<br>United States                                           |
| Requisition Number<br>Buyer<br>Requisition Date<br>State                      | RR100677                                                                                | Order<br>Originators<br>Order Date<br>Order Submission                   | 10/12/2016 12:00 PM<br>Do not Send | Ship To Bill To<br>Attn:Beth Au [<br>GRANTHAM CAMPUS [CREC]<br>ONE COLLEGE AVENUE<br>MECHANICSBURG, PA 17055<br>United States<br>(717)-7662511<br>srudasill@messiah.edu |
| Requisition Number<br>Buyer<br>Requisition Date<br>State<br>Organization Unit | RR100677                                                                                | Order<br>Originators<br>Order Date<br>Order Submission<br>Approval Chain | 10/12/2016 12:00 PM<br>Do not Send | Ship To Bill To<br>Attn:Beth Au I<br>GRANTHAM CAMPUS (CREC)<br>ONE COLLEGE AVENUE<br>MECHANICSBURG, PA 17055<br>United States<br>(717)-7662511<br>srudasill@messiah.edu |

01/03/2019